## Руководство для продления ключа электронной подписи (ЭП)

Электронную подпись необходимо ежегодно продлевать. Для этого Вам нужно предварительно подготовить следующие документы в сканированном виде (можно фотографии с четким разрешением):

- 1. Цветная скан-копия паспорта владельца ЭП (первый разворот с фотографией).
- 2. Цветная скан-копия СНИЛС владельца ЭП.

Отправлять копии этих документов нам **HE** нужно. Они все крепятся лично Вами в процессе продления сертификата.

## Настоятельно рекомендуем использовать браузер Google Chrome ©

Любая электронная подпись, а точнее, сертификат ключа проверки ЭП выдается на ограниченный срок. УЦ «Тензор» выдает подписи для работы в СБИС: на носителе — на 15 месяцев, с хранением на сервере — на 36 месяцев.

По окончании срока электронную подпись нужно продлить:

- 1. Создайте заявку на продление:
- если осталось менее 60 дней до окончания, в реестре «Электронные подписи» у заканчивающей ЭП появится надпись «Заканчивается действие», кликните по ссылке «Продлить».

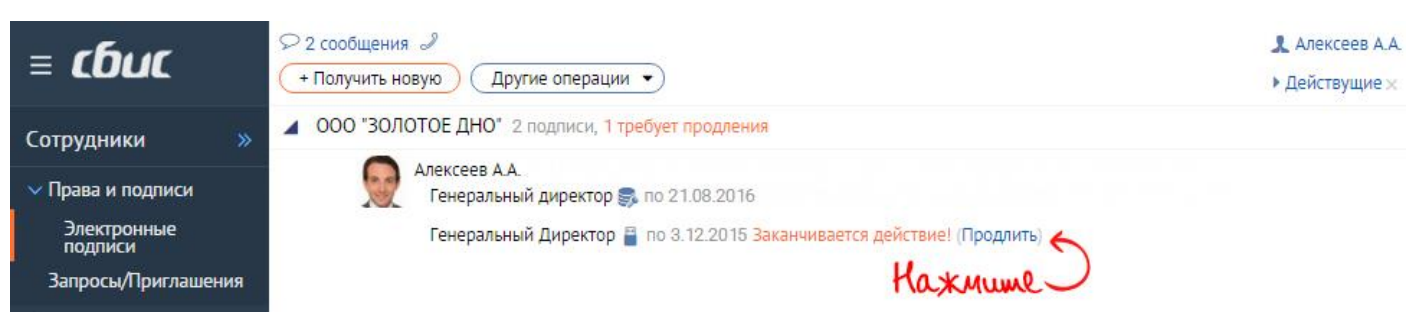

 если необходимо продлить ЭП, до окончания срока действия которой осталось больше 60 дней, вставьте носитель, нажмите кнопку «Другие операции», выберите «Продлить имеющуюся», в открывшемся списке доступных электронных подписей выберите ту, которую нужно продлить.

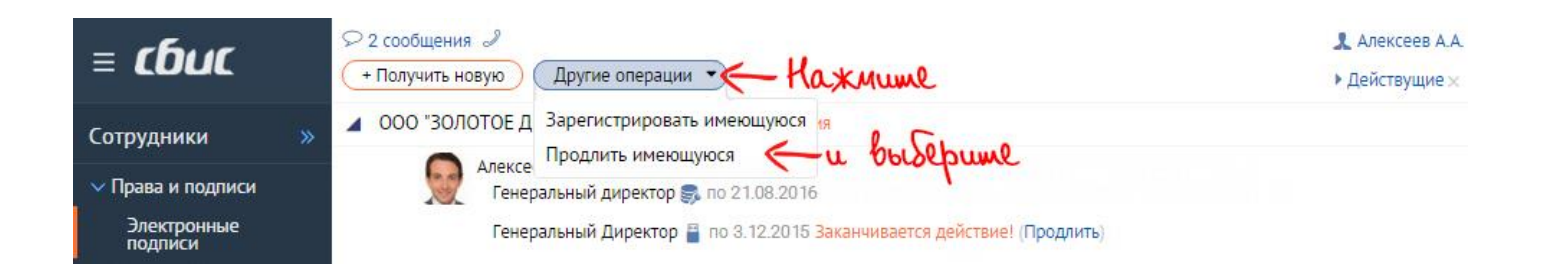

2. В открывшейся заявке сведения о владельца, компании уже заполнены, проверьте их.

- 3. Приложите сканы документов, необходимых для выпуска подписи.
- 4. Выполните генерацию новой ЭП:

Если вы продлеваете электронную подпись, полученную в УЦ «Тензор»:

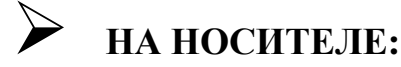

А) Вставьте носитель со старой подписью и нажмите «Получить сертификат».

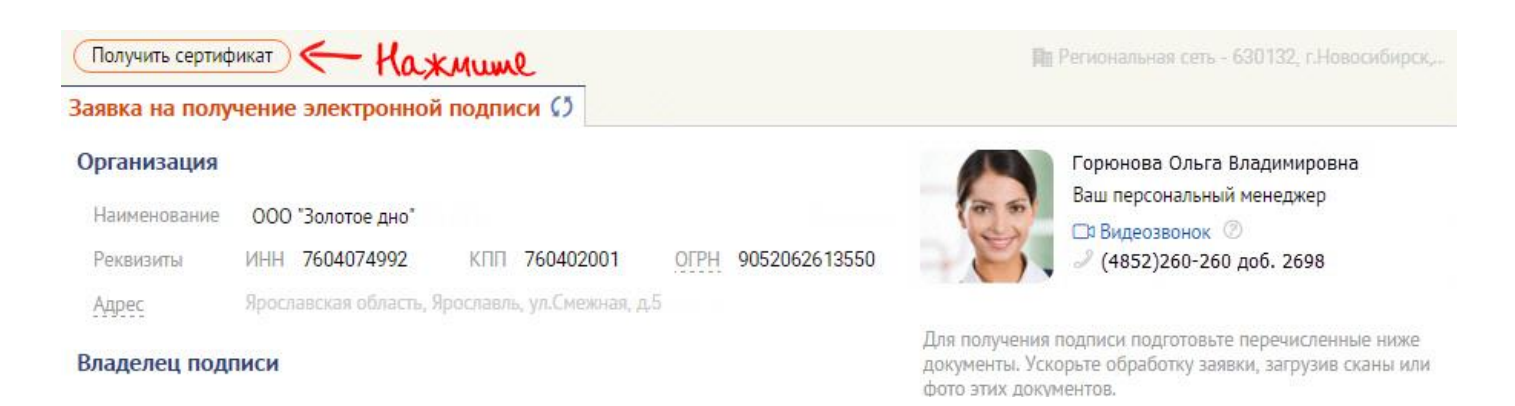

Б) В открывшемся окне выберите «Есть подпись».

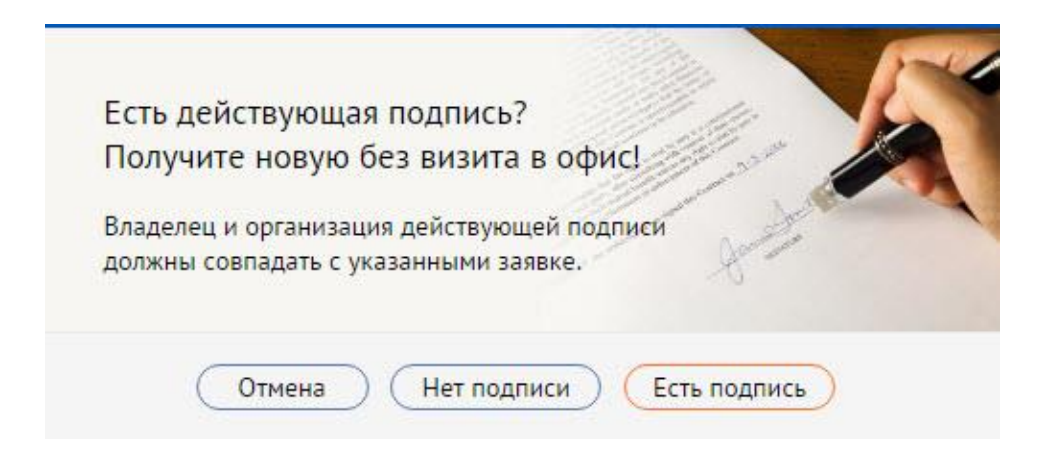

B) Если в заявке появились поля для ввода паспортных данных, укажите их и еще раз выполните пункты а и b.

### Владелец подписи

| ΦΝΟ             | Алексеев Алексей Алексеевич                   | 2 |  |
|-----------------|-----------------------------------------------|---|--|
| Email           | alexeev@dno.ru                                |   |  |
| Паспортные данн | ые                                            |   |  |
| Серия и номер   |                                               |   |  |
| Дата выдачи     | 🖾 Код подразделения                           |   |  |
| Дата рождения   | 🖾 Место рождения                              |   |  |
| Гражданство     | RUS Пол 💿 М 🔾 Ж                               |   |  |
| снилс           | 07615335261                                   |   |  |
| Должность       | Генеральный директор                          |   |  |
|                 | 🧿 Руководитель предприятия 🔿 Другой сотрудник |   |  |
| Подразделение   | 0                                             |   |  |

Г) При появлении сообщения вставьте носитель, на который должна быть записана новая ЭП, и нажмите «Ок».

| Следуйте инструкциям на экране!                                                                 |
|-------------------------------------------------------------------------------------------------|
| Внимание! Свободный носитель ключа<br>(флэшка или токен) должен быть вставлен в<br>компьютер!   |
| Для получения и использования ключа<br>потребуется СКЗИ, установеленное<br>на вашем компьютере. |
| Haxmune                                                                                         |
| ОК Отмена                                                                                       |

#### Д) Выполните генерацию ЭП, следуя инструкции.

| Подготовить ключ электронной подписи Вставьте в компьютер сво                                                                                                    | бодный носитель 🗎 Тензор Ярославль - 150001, г.Ярославль, п 🙎                                                                                                    |
|----------------------------------------------------------------------------------------------------|----------------------------------------------------------------------------------------------------|
| Заявка на получение электронной подписи № 15066400                                                                                                    |                                                                                                    |
| Орг КриптоПро СSP (0:09:45)<br>На Вставьте и выберите носитель для хранения контейнера<br>закрытого ключа "1129270fe86b496db5a075119deef01a".<br>Ре Сведения<br>КриптоПро СSP | Сведения<br>ОГРН 1057600577913                                                                                                    |
| Вла Состояние:                                                                                                    | Для получения подписи подготовьте перечисленные ниже<br>документы. Ускорьте обработку заявки, загрузив сканы или<br>фото этих документов.                                                                                                    |
| СН<br>СН<br>До ОК Отмена<br>Подразделение U<br>Виологич                                                                                                    | кдите, идет проверка лицензий<br>0:09:45<br>сокий датчик случайных чисел<br>и или перемещайте указате:<br>и или перемещайте указате:<br>и и или перемещайте указате:<br>и и или перемещайте указате:<br>и и и или перемещайте указате:<br>и и или перемещайте указате:<br>и и или перемещайте указате:<br>и и или перемещайте указате:<br>и и и или перемещайте указате:<br>и и и и и и и и и и и и и и и и и и и |
| Деятельность • Руководитель предприятия 2. Подвига<br>Контакты                                                                                                    | йме мышкой         0:09:58           Задайте пароль для создаваемого контейнера         "1129270fe86b496db5a075119deef01a".           Зилание создаваемого контейнера         "1129270fe86b496db5a075119deef01a".                                                                                                    |
| Контактное лицо 💿 Владелец 🔿 Другой<br>Телефон 260-260<br>Получатель 💿 Владелец 🔿 Представитель                                                                               | Отмена                                                                                                    |
| Применения электронной подписи<br>Отчетность и документооборот в госорганах + 223 ФЗ<br>ЭДО и отчётность (ФНС, ПФР, ФСС, РОССТАТ, РПН)<br>Опции                               | Налоговом органе. инн\кпп.                                                                                                    |

# C ХРАНЕНИЕМ НА СЕРВЕРЕ:

А) Нажмите «Получить сертификат».

Б) Если в заявке появились поля для ввода паспортных данных, укажите их и еще раз

выполните пункт а.

В) Заполните и подпишите доверенность на хранение ЭП на сервере УЦ «Тензор».

| Заявка на полу | чение элект | ронной п                                                                                                    | одписи 🗘                 |                                |                                       |              |
|----------------|-------------|----------------------------------------------------------------------------------------------------|--------------------------|--------------------------------|---------------------------------------|--------------|
| Организация    | 1           | Печа                                                                                                    | ть Сохранить             | Сохранить в PDF                | Подписать                             | -            |
| Наименование   | 000 "Золоте |                                                                                                    | 2 30 100 440             | und her more                   |                                       | ho ho HHOCMA |
| Реквизиты      | ИНН 76040   |                                                                                                    | 2.0000000                | Дове                           | ренность                              | repenneene   |
| Адрес          | Ярославская | Город                                                                                                    | г.Ярославль              | ИНН <u>7604074992</u>          | OFPH 1027600509826                    | 11.05.2016   |
| Destored Por   |             |                                                                                                    |                          | 000 *3                         | олотое дно"                           |              |
| владелец под   | писи        |                                                                                                    | (полн                    | ое наименование организации, в | ключая организационно-правовую форму) |              |
| ФИО            | Алексеев Ал | в лице                                                                                                    | Директора                |                                | Алексеева Алексея Алексеевича         |              |
| Francis        |             |                                                                                                    | (должность руководителя) |                                | (Фамилия Имя Отчество руководителя)   |              |
| Email          | atexeev@dn  | действующего на основании                                                                                                    |                          |                                | устава                                |              |
| СНИЛС          | 0761533526  | (основание полномочий)                                                                                                    |                          |                                |                                       |              |
| Должность      | Генеральныі | доверяет ООО «Компания «Тензор», ИНН 7605016030, ОГРН 1027600787994, КПП 760401001, место<br>нахождения: 150001, Ярославль, Московский п-т, д. 12, в лице директора Уварова Сергея Васильевича,<br>подставляется на основатии Уставии. |                          |                                | место<br>евича,                       |              |
|                |             | 1. Сгенерировать ключ электронной подписи (ЭП) на                                                                                                    |                          | Da.                            | Алексеева Алексея Алексеевича         |              |

Г) При появлении сообщения вставьте носитель, на который должна быть записана новая ЭП, и нажмите «Ок».

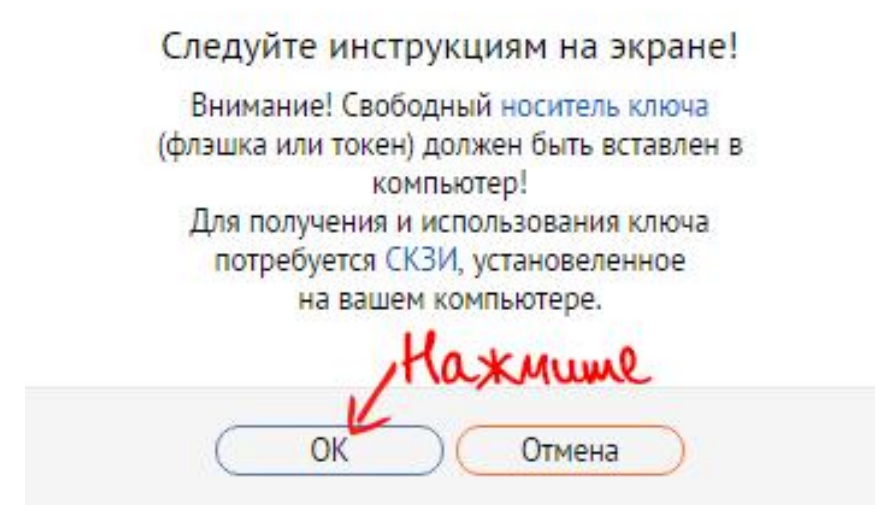

#### Д) Выполните генерацию ЭП, следуя инструкции.

| Подготовить ключ электронной подписи Вставьте в компьютер свобо                                                                                                    | дный носитель 🔋 Тензор Ярославль - 150001, г.Ярославль, п 🤉                                                                                                    |
|----------------------------------------------------------------------------------------------------|----------------------------------------------------------------------------------------------------|
| Заявка на получение электронной подписи №15066400                                                                                                    |                                                                                                    |
| Орг КриптоПро СSP<br>С:09:45<br>На<br>Ре<br>Ад<br>Сведения<br>Сведения<br>Средения<br>Сведения<br>Свед | Сведения<br>РН 1057600577913                                                                                                    |
| Вла Вла 2ACDAB39<br>Состояние:                                                                                                    | Для получения подписи подготовьте перечисленные ниже<br>документы. Ускорьте обработку заявки, загрузив сканы или<br>фото этих документов.                                                                                                    |
| Ен<br>Сн<br>До<br>Подразделение<br>Деятельность © Руководитель предприятия                                                                                                    | орт владельца ЭП<br>ите, идет проверка лицензий<br>0:09:45<br>й датчик случайных чисел<br>ли перемещайте указате<br>тех пор, пока ключ нет<br>КриптоПро CSP<br>Сорт владельца ЭП<br>Оригинал паспорта владельца ЭП или<br>надлежащим образом заверенная копия 2-3<br>страницы (разворот с фотографией). Если ЭП<br>оформляется на индивидуального<br>предпринимателя или физическое лицо,<br>необходима также заверенная копия<br>тех пор, пока ключ нет<br>Мышкой |
| Контакты<br>Контактное лицо 💿 Владелец 🔾 Другой<br>Телефон 260-260                                                                                                    | Задайте пароль для создаваемого контеннера<br>"1129270fe86b496db5a075119deef01a".<br>© Установить новый пароль 3. Кожмиме RU<br>Новый пароль:                                                                                                    |
| Получатель 💿 Владелец 🔿 Представитель                                                                                                    | Подтверждение: ОК Отмена Подробнее >>                                                                                                    |
| Применения электронной подписи                                                                                                    | Налоговом органе, инн\кпп.                                                                                                    |
| Отчетность и документооборот в госорганах + 223 ФЗ<br>ЭДО и отчётность (ФНС, ПФР, ФСС, РОССТАТ, РПН)<br>Опции                                                                                                    |                                                                                                    |

5. Откроется бланк сертификата — проверьте реквизиты. Если сертификат правильный, нажмите «Сертификат верный», в противном случае — «Ошибка в

реквизитах» (заявка вернется в состояние ожидания звонка менеджера, выпущенный сертификат будет автоматически отозван).

| Подтвердите сертификат ЭП                          | 🖶 Распечатать 🤇                                           | Ошибка в реквизитах |
|----------------------------------------------------|-----------------------------------------------------------|---------------------|
| Сертификат для нового ключа ЭП готов. Чтобы пол    | учить ключ, проверьте и подпишите сертификат.             | Haxmune             |
|                                                    | Сертификат ключа проверки электронной подпи               | си                  |
| Владелец сертификата:                              |                                                           | EN SACED EN         |
| Общее имя                                          | ООО "ЗОЛОТОЕ ДНО"                                         | E 2012 (E           |
| Фамилия Имя Отчество                               | Алексеев Алексей Алексеевич                               | 100 65 755 P        |
| Организация                                        | ООО "ЗОЛОТОЕ ДНО"                                         |                     |
| NHH                                                | 007604074992                                              | 10223-1223          |
| Должность, Подразделение                           | Руководитель, 0                                           | Dec. 27 (2020)      |
| Страна, Область, Город, Улица                      | RU , 76 Ярославская область , Ярославль , ул.Смежная, д.5 | 同议的规范               |
| E-Mail                                             | ae.ogorodnikova@tensor.ru                                 | CEL MAGINER         |
| СНИЛС                                              | 07615335261                                               |                     |
| OTPH                                               | 1057600577913                                             |                     |
| Издатель сертификата:<br>TEST-TENSOR-CA            |                                                           |                     |
| Срок действия по UTC: с 21.04.16 16:27:00 по 21.07 | .17 16:37:00                                              |                     |
| Расширения сертификата Х.509                       |                                                           |                     |

# Новая электронная подпись готова!